## Assegurando a Avaliação Cega por Pares

Para garantir a integridade da avaliação por pares cega para a submissão a esta editora, todo esforço deve ser feito para evitar que as identidades dos autores e avaliadores sejam conhecidas um ao outro. Isto envolve os autores , editores e avaliadores( que carregam documentos como parte de sua avaliação) verificando se as seguintes medidas foram tomadas em relação ao texto e as propriedades do arquivo :

- Os autores do documento devem excluir seus nomes do texto, com o literal " Autor" e ano usada nas referências e notas de rodapé, em vez do nome dos autores, título do artigo, etc
- Em documentos do Microsoft Office, a identificação do autor deve igualmente ser removidos das propriedades do arquivo (ver no menu Arquivo no Word), clicando sobre o seguinte, começando com Arquivo no menu principal do aplicativo da Microsoft: Arquivo> Salvar como > Ferramentas (ou Opções no Mac) > Segurança> Remover informações pessoais das propriedades do arquivo ao salvar > Salvar.
  - Os autores do documento devem excluir seus nomes do texto, com o literal "Autor" e o ano usado nas referências e notas de rodapé, em vez do nome dos autores, título do artigo etc.
  - Os autores do documento devem remover as informações pessoais das propriedades do arquivo, executando as seguintes etapas:
    - Microsoft Word (versão 365) para Windows:
      - Vá para o arquivo
      - Selecionar informações
      - Clique em Verificar se Há problemas
      - Clique em Inspecionar documento
      - Na caixa de diálogo Inspetor de documentos, marque as caixas de seleção para escolher o tipo de conteúdo oculto que você deseja que seja inspecionado.
      - Clique em Inspecionar
      - Em Propriedades do Documento e Informações pessoais Clique em Remover tudo
      - Clique em Fechar
      - Salve o documento
    - Microsoft Word para MacOS:
      - Vá para Ferramentas
      - Clique em Proteger documento
      - Selecione Remover informações pessoais deste arquivo ao salvar
      - Clique em OK e salve o arquivo
    - PDF:
    - Com PDFs, os nomes dos autores também devem ser removidos das Propriedades do Documento, encontradas na opção Arquivo no menu principal do Adobe Acrobat.
      - Vá para o arquivo
      - Selecionar propriedades
      - Remova qualquer nome no campo do autor
      - Clique em OK
      - Salve o documento